## **INSCRIÇÕES EM INICIATIVAS NO CAMPUS VIRTUAL DA FIOCRUZ**

Para realizar inscrições em cursos e iniciativas no Campus Virtual da Fiocruz, é necessário possuir uma conta cadastrada no UNA-SUS (Universidade Aberta do SUS) ou pelo Acesso Fiocruz.

- Caso já possua algum dos dois cadastros, poderá realizar a sua inscrição diretamente na oferta que possui interesse;
- Caso não possua algum dos dois cadastros, é importante cadastrar-se no UNA-SUS ou Acesso Fiocruz.

Segue abaixo o tutorial para que possa se cadastrar nas duas vias:

 Primeiramente, ao acessar o Campus Virtual da Fiocruz (<u>https://campusvirtual.fiocruz.br/portal/</u>), é necessário acessar o campo Login:

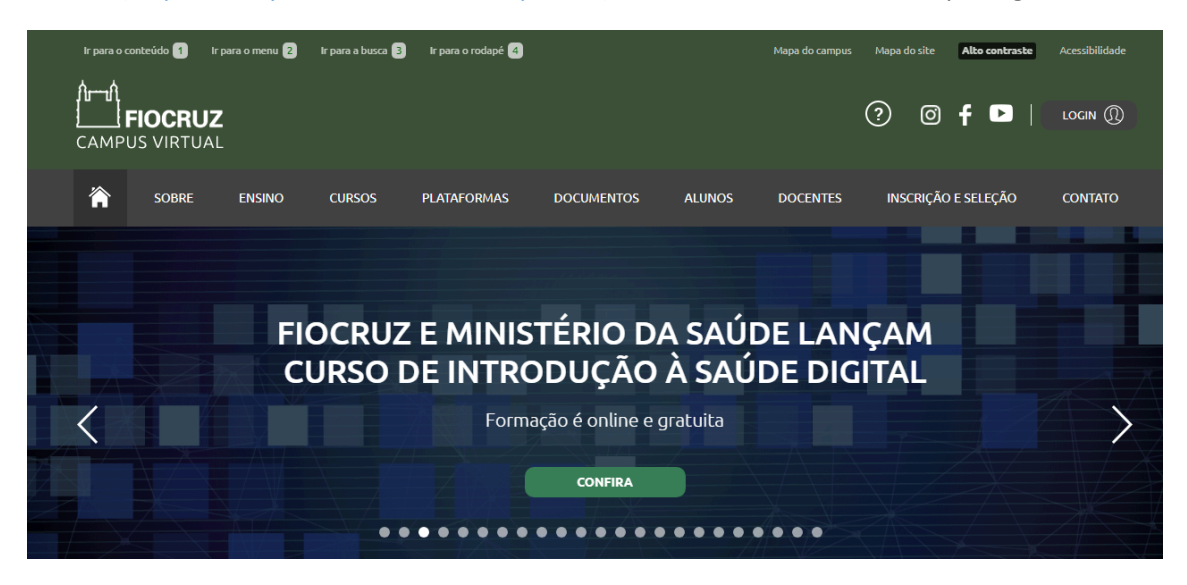

2. Ao acessar a área do Login, é necessário escolher por qual via pretende acessar: UNA-SUS ou Acesso Fiocruz

#### Caro usuári@,

Estamos implantando o Acesso Único Fiocruz.

Para prosseguir com a inscrição nos cursos, você deverá se cadastrar no Campus Virtual Flocruz, através do acesso Flocruz.

Caso você já tenha se cadastrado através do acesso Fiocruz/UNA-SUS pode fazer seu login normalmente.

Mas em breve, os cursos do Campus Virtual utilizarão apenas o Acesso Único Fiocruz. Esta mudança garantirá o "login" unificado em todas as plataformas e serviços da Fiocruz , incluindo os ambientes virtuais de aprendizagens, o sistema de curso e demais serviços da área logada do Portal.

Além disso, com este novo procedimento será possível a inscrição de alunos estrangeiros, garantindo maior agilidade no processo de matrícula para todos.Contamos com a colaboração de vocês e estamos à disposição para esclarecimentos e ajuda através do nosso suporte.

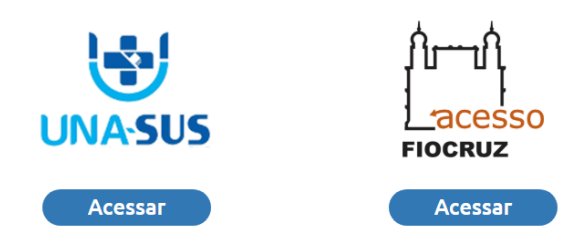

3. Escolher uma das duas opções

## **CADASTRO NO UNA-SUS**

1- Na tela de login do UNA-SUS clique em cadastrar

| SRASIL | Acesso à informação |                       |                   |
|--------|---------------------|-----------------------|-------------------|
|        |                     |                       |                   |
|        |                     |                       | hh                |
|        |                     |                       | 1 1               |
|        |                     | UNA-SUS               | FIOCRUZ           |
|        |                     |                       |                   |
|        |                     | Bem-vindo ao A        | cesso Unico       |
|        |                     | UNA-SUS               | IUCRUZ            |
|        |                     | Você está acessando u | n serviço FIOCRUZ |
|        |                     | CPE ou e-mail         |                   |
|        |                     | off of e-mail         |                   |
|        |                     | Senha                 |                   |
|        |                     |                       |                   |
|        |                     | Acessar               | Cadastrar         |
|        |                     | Precisa de            | aiuda?            |
|        |                     | T TOCISA AC           | ajuua             |
|        |                     |                       |                   |

2- Selecione uma das opções abaixo.

| adastre-se Agora!                                                                                                    | Precisa de ajuda?                                                                   |
|----------------------------------------------------------------------------------------------------|-------------------------------------------------------------------------------------|
| Cadastro de Usuário                                                                                                    | Esqueceu a sua senha de acesso?                                                     |
| Antes de iniciar o seu cadastro, escolha uma das<br>opções abaixo:                                                                                                    | Caso tenha esquecido a sua senha de acesso, acesse esta opção<br>Acessar            |
| Sou brasileiro                                                                                                    |                                                                                     |
| Sou estrangeiro e possuo CPF                                                                                                    | Não recebeu o e-mail de ativação do cadastro?                                       |
| Sou estrangeiro e não possuo CPF                                                                                                    | Caso não tenha recebido o e-mail de ativação do seu cadastro,<br>acesse esta opção. |
| CPF e o Cadastro de Pessoas Fisica. E um numero de<br>identificação utilizado no Brasil, gerado pela Receita Federal.<br>Alguns estrangeiros realizam atividades no Brasil para as quais é | Acessar                                                                             |
| necessario ter um CPF. Caso voce nao tenha, escolha a terceira<br>opção.                                                                                                    | Deseja atualizar seu cadastro?                                                      |

3- Informe seus dados no formulário à esquerda e clique em **cadastrar**.

| CPF                          | * Data de Nascimento    | Caso tenha esquecido a sua senha de acesso, acesse esta opç                         |
|------------------------------|-------------------------|-------------------------------------------------------------------------------------|
|                              | DD/MM/AAAA              | Acessar                                                                             |
| Nome Completo                |                         | Nile weeks a sell de stradie de sedesteit                                           |
| Seu nome conforme o docume   | ento de identificação.  | Nao recebeu o e-mail de ativação do cadastro?                                       |
| E-Mail Pessoal               | * Confirmação de E-Mail | Caso não tenha recebido o e-mail de ativação do seu cadastro,<br>acesse esta opção. |
| Utilize apenas e-mail pesso  |                         |                                                                                     |
| Senha                        | * Confirmação de Senha  | Acessar                                                                             |
| Minimo 6 caractéres.         |                         | Deseja atualizar seu cadastro?                                                      |
| Código de Verificação        |                         | Entre no sistema de Acesso para alterar seus dados cadastrais.                      |
| unneler                      |                         | Acessar                                                                             |
| ão consegue ler? Clique aqui |                         | Suporte Técnico                                                                     |
|                              |                         | Para contatar o suporte técnico, acesse esta opção.                                 |
| vonar                        | Cadastrar               |                                                                                     |

4- Aparecerá uma mensagem avisando que um link de confirmação foi enviado para o seu e-mail

Dados Cadastrados com Sucesso!

| IC Clique no link de Ativação de Cadastro<br>tieva dados foram registrados con suces a um e mai com tink para ativação do cadasto foi envidos ao seu e-mai.<br>Casin de incinciona e aménagem na sua caixa de eritada, ventigue na caixa de spam, ou bio eletêróxio.<br>Localize a mensagem e caper no link de acesso. Em seguida, você será direcionado(a) para uma tela, na qual deverá informar alguns dad<br>pessoais para finalizar a ativação do cadastro.                                         | .љ                |                                                                   |                  |                                                                                 |                                    |                 |
|----------------------------------------------------------------------------------------------------|-------------------|-------------------------------------------------------------------|------------------|---------------------------------------------------------------------------------|------------------------------------|-----------------|
| Seus dados foram registrados com sucesso e um e-mail com o link para athixação do cadasto foi enviado ao seu e-mail.<br>Caso não encortos a emensagem es usa caba de entrada, ventingue na cabixa de spam, no lixo eletôrios.<br>Localize a mensagem es data da de entrada, ventingue na cabixa de spam, no lixo eletôrios.<br>Localize a mensagem es da cabia de entrada, você será direcionado(a) para uma tela, na qual deverá informar alguns dad<br>pessoals para finalizar a ativação do cadastro. | Clique I          | no link de Ativação de (                                          | Cadastro         |                                                                                 |                                    |                 |
| Caso não encontre a mensagem na sua caixa de entrada, vertifue na caixa de spam, ou loxo eletônico.<br>Locatez a mensagem e clique no link e acesso. Em seguida, você será direcionado(a) para uma tela, na qual deverá informar alguns dad<br>pessoais para finalizar a ativação do cadastro.                                                                                                    | Seus dados fora   | m registrados com sucesso e un                                    | n e-mail com o   | link para ativação do cadastro foi en                                           | viado ao seu e-mail.               |                 |
| consect a minimizaria cuique no me ve eccaso. Em regissor, noce sens disconnadoja) para dina coa, na qua devera morma aguna das pessoans para finalizar a altivação do cadastro.                                                                                                    | Caso não encon    | tre a mensagem na sua caixa di<br>anom e clique po link de acesso | e entrada, veril | fique na caixa de spam, ou lixo eletrón<br>você sará directorado(a) para uma tr | lico.<br>Ia na cual devará informa | ar aloune dados |
| V                                                                                                    | cocance a mena    |                                                                   |                  |                                                                                 |                                    |                 |
| V                                                                                                    | pessoais para fir | nalizar a ativação do cadastro.                                   |                  | roce sera anceronado(a) para ama a                                              | in, na qua derera merra            | ai aigana aaaa  |
| V                                                                                                    | pessoais para fir | nalizar a ativação do cadastro.                                   |                  | roce acts on contrarely para arrise o                                           | an, na quan de rena anonna         | a agans araa.   |
| v                                                                                                    | pessoais para fir | alizar a ativação do cadastro.                                    |                  | ence sera an economical pana ana a                                              | na, me quie de rene inventio       | in arguna audo. |
|                                                                                                    | pessoais para fir | alizar a ativação do cadastro.                                    |                  | roos acia encontrato(a) para una o                                              |                                    |                 |
|                                                                                                    | pessoais para fir | nalizar a ativação do cadastro.                                   |                  |                                                                                 |                                    | Vo              |
|                                                                                                    | pessoais para fir | alizar a ativação do cadastro.                                    | h—Λ.             | Secretaria de                                                                   | Ministário da                      | Vo              |

5- Em seu e-mail clique no link de ativação.

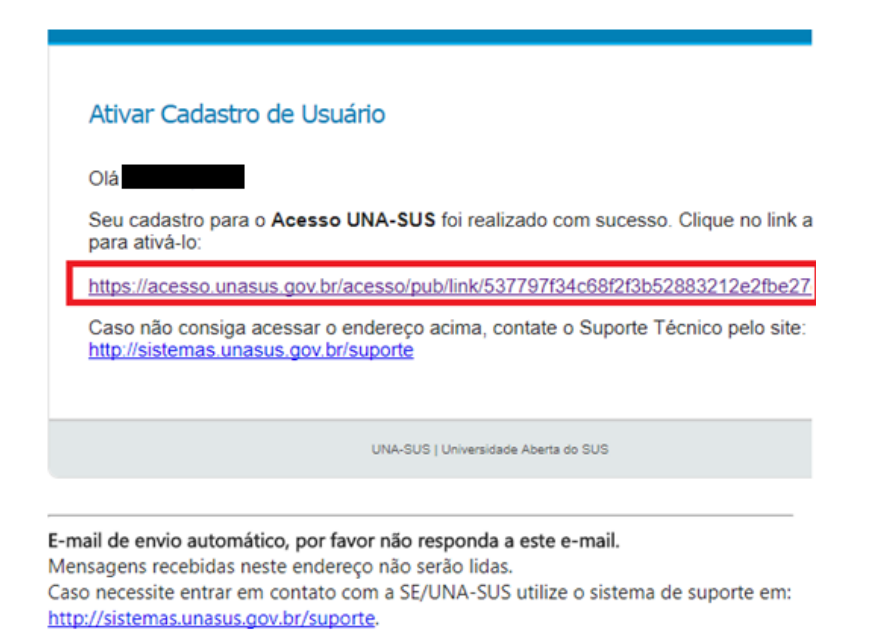

6- O link irá lhe direcionar para a ativação do cadastro que consiste em 4 passos. Basta preencher os dados e clicar em **prosseguir**.

|                       |               | 10000   | Pano 4                   |                  |
|-----------------------|---------------|---------|--------------------------|------------------|
| Aceite de Termos      | Identificação | Contato | Escolaridade e Profissão | Cadastro Alivado |
| Identificação         |               |         |                          |                  |
| · CPF                 |               |         |                          |                  |
|                       |               |         |                          |                  |
| * Nome Civil Completo |               | Des     | ejo usar um nome social  |                  |
|                       |               |         |                          |                  |
| * Data de Nascimento  |               | * Sexo  | •                        |                  |
|                       |               |         |                          | •                |
| - Corricaça Declarada |               | • [50   | do Civil                 |                  |
| * País de Origem      |               | * Cida  | de de Nascimento         |                  |
| Brasil                |               | •       |                          |                  |
| ✓ Voltar              |               |         |                          | Prosseguir >     |
|                       |               |         |                          |                  |

7- Ao chegar no passo 4, preencha os dados solicitados e clique em finalizar cadastro.

| Inicio                      | Passo 2       | Passo 3 | Passo 4             | Conclusão             |    |
|-----------------------------|---------------|---------|---------------------|-----------------------|----|
| Aceite de Termos            | Identificação | Contato | Escolaridade e Prof | fasilo Cadastro Ativa | 50 |
| iscolaridade e Profissão    |               |         |                     |                       |    |
| Profissão                   |               |         |                     |                       |    |
| Selecione uma opção         |               |         |                     |                       |    |
| Cupação                     |               |         |                     |                       | _  |
| Digite para buscar a ocupaç | ção           |         |                     |                       |    |
| Nivel de Escolaridade       |               |         |                     |                       | _  |
| Selecione uma opção         |               |         |                     |                       |    |
| Principal Curso de Graduaç  | ão ou Técnico |         | Ano d               | fe Conclusão          |    |
| Outro Curso de Graduação    | ou Técnico    |         | Ano d               | fe Conclusão          |    |
|                             |               |         |                     |                       | _  |

8- Uma vez todos os passos concluídos clique em concluir.

| Contact.      | Acesso a intornação               |                               |                        |                                     |                  |               |
|---------------|-----------------------------------|-------------------------------|------------------------|-------------------------------------|------------------|---------------|
| UNAS          | US                                |                               |                        |                                     | •                | Ajuda OEntrar |
| Página Inicia | al / Ativação de Cadastro         |                               |                        |                                     |                  |               |
|               |                                   |                               |                        |                                     |                  |               |
|               | Ativação de Ca                    | dastro                        |                        |                                     |                  |               |
|               | Falta pouco para ativar o seu cad | astro. Para isso, siga o pass | o a passo abaixo.      |                                     |                  |               |
|               | Inicio                            | Passo 2                       | Passo 3                | Passo 4                             | Conclusão        |               |
|               |                                   |                               |                        |                                     |                  |               |
|               | Aceite de Termos                  | Identificação                 | Contato                | Escolaridade e Profesão             | Cadastro Ativado |               |
|               | Cadastro Ativado Com Suc          | essol                         |                        |                                     |                  |               |
|               | Parabéns, o seu cadastro no       | Acesso UNA-SUS foi concle     | ido e ativado com suce | 160                                 | Concluir         |               |
|               |                                   |                               |                        |                                     |                  | - C           |
|               | (                                 |                               | Gestão do              | taria de Minist<br>Trabalho e da Sa | iério da<br>úde  |               |
|               |                                   | HO                            | Bur Educaçã            | o na Saúde                          |                  |               |
|               |                                   |                               |                        |                                     |                  |               |
|               |                                   |                               |                        |                                     |                  |               |
|               |                                   |                               |                        |                                     |                  |               |
|               |                                   |                               |                        |                                     |                  |               |
|               |                                   |                               |                        |                                     |                  |               |
|               |                                   |                               |                        |                                     |                  |               |
|               |                                   |                               |                        |                                     |                  |               |

Pronto! Seu cadastro foi realizado com sucesso!

### Dúvidas frequentes:

Caso tenha dificuldades ou dúvidas, sugerimos que acesse a página de suporte do sistema UNA-SUS. Lá você obterá detalhes sobre mudança de senha, reenvio de e-mail de ativação, alteração de dados cadastrais, dentre outras demandas.

Acesse pelo link: <u>https://www.unasus.gov.br/suporte/apoio\_ao\_usuario</u>

## CADASTRO NA PLATAFORMA ACESSO FIOCRUZ

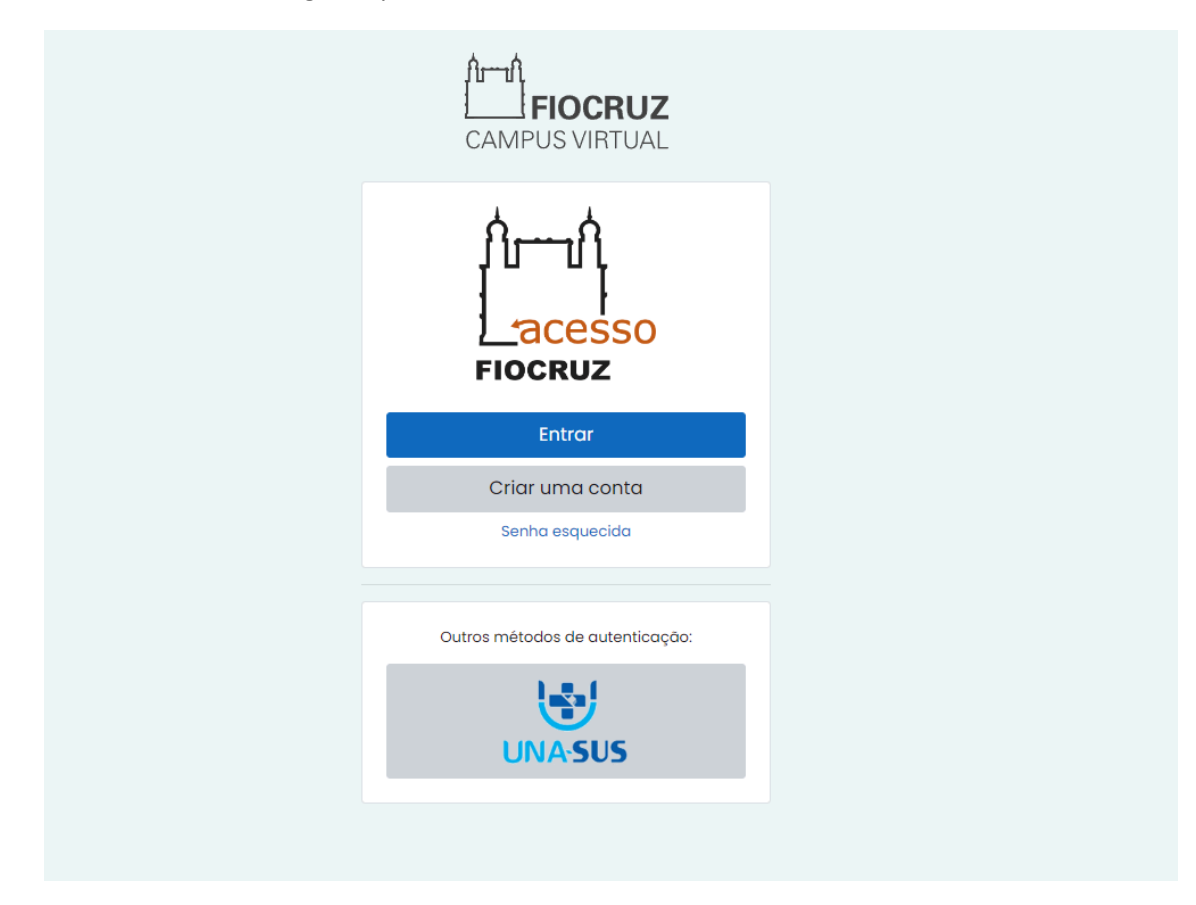

PASSO 1: Na tela de login clique em Criar uma conta.

PASSO 2: Selecione a opção mais adequada:

| ntes de iniciar o seu cao                      | dastro, escolha uma das opções abaixo:                                                                                           |
|------------------------------------------------|----------------------------------------------------------------------------------------------------|
| PF é um documento em<br>número de inscrição no | itido pela pela Receita Federal do Brasil e serve para identificar os contribuintes.<br>CPF é composto de onze dígitos decimais. |
|                                                | Brasileiro                                                                                                    |
|                                                | Estrangeiro sem CPF                                                                                                    |
|                                                | Estrangeiro com CPE                                                                                                    |

| Brasileiro:                                                                                                    |                   |
|----------------------------------------------------------------------------------------------------|-------------------|
| CPF:                                                                                                    |                   |
| Digite seu CPF                                                                                                    |                   |
| Nome:                                                                                                    | -                 |
| Digite seu nome completo                                                                                                    |                   |
| E-mail:                                                                                                    |                   |
| Digite o seu e-mail                                                                                                    |                   |
| Dag para senha Forte:   A senha deve possuir no minimo 8 caracteres.   A senha deve possuir ano menos caracteres afaruméricos maiúsculas e minúsculas.   A senha deve possuir ano menos caracteres numéricos e ao menos um caracter especial.   Por exemplo: L É S, % ^ & , @, #, -, ?   Cenabar: | Confirmer Senter: |
| Serina.                                                                                                    | Conirmar Senna.   |
|                                                                                                    |                   |

PASSO 3: Preencha o formulário de acordo com a opção selecionada na tela anterior:

Passo 4: Depois de preenchido ative a sua conta através do código de verificação que será enviado ao seu e-mail:

| $\mathbf{+}$                                                                                         | Ative sua conta                                                                                                    |
|----------------------------------------------------------------------------------------------------|----------------------------------------------------------------------------------------------------|
| PATRIMÔNIO<br>DA SOCIEDADE<br>BRASILEIRA                                                             | Para ativar sua conta enviaremos um <b>código</b> para o<br>seu e-mail.<br>Verifique se o seu e-mail está correto e clique em<br>avançar.<br>M<br>E-mail: |
| Este Login garante a identificação<br>de cada cidadão que acessa os<br>serviços digitais do governo. | <u>Cancelar</u> Avançar                                                                                                    |

PASSO 5: Verifique sua caixa de e-mail, insira o código que foi enviado e clique em autenticar:

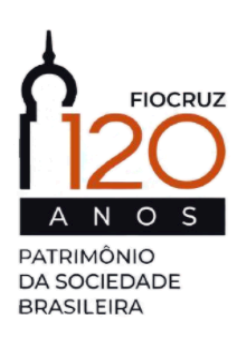

Este Login garante a identificação de cada cidadão que acessa os serviços digitais do governo.

# Autenticar

Sua conta foi criada com sucesso!

Clique no botão abaixo e informe o seu e-mail e senha para autenticar no sistema e continuar o seu cadastro.

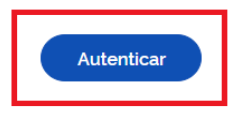

PASSO 6: Insira e-mail e senha cadastrador e clique em entrar:

| Acesse sua conta                    |
|-------------------------------------|
| E-mail :                            |
| Digite seu e-mail                   |
| Senha :                             |
| Digite sua senha de 8 a 11 dígitos. |
| Esqueci a Senha!                    |
| Crie sua Conta Entrar               |
| OU                                  |
| gov.br                              |

Para solucionar problemas no cadastro da plataforma Acesso Fiocruz utilize os seguintes canais de atendimento

Atendimento ao usuário Fiocruz:

Telefone: 21 3836-2123

Whatsapp: 21 97943-8777

E-mail: cstic@fiocruz.br